#### Settings Menu

For system settings, touch above the screen and swipe down.

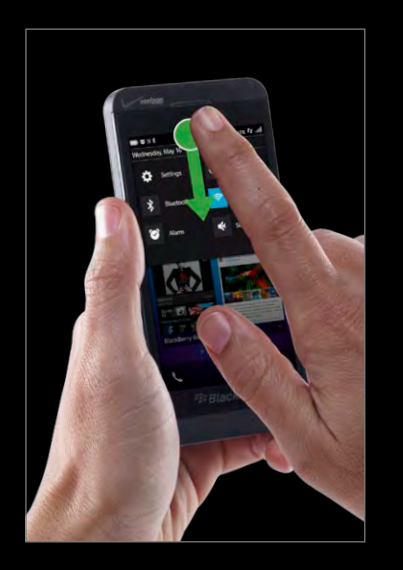

While in an app, the same action will show your app settings.

If you want a closer view of what's on your screen, you can zoom in by sliding your fingers apart.

Zooming

Or slide your fingers together to zoom out.

## Flicking

The BlackBerry<sup>®</sup> Keyboard learns how you write and adapts to how you type so you can write faster, more accurately and with the least amount of effort.

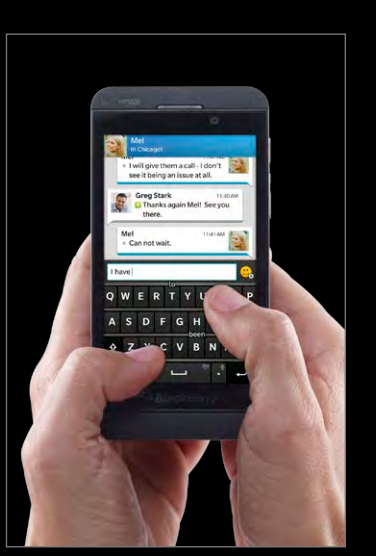

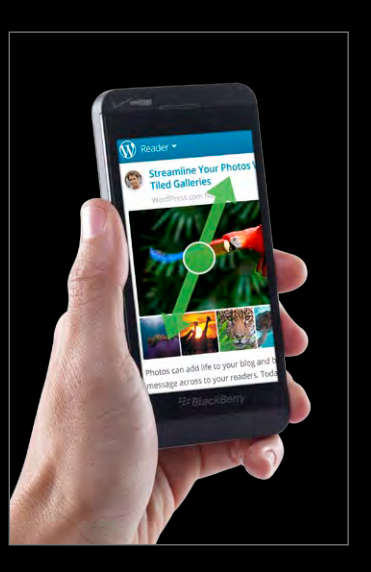

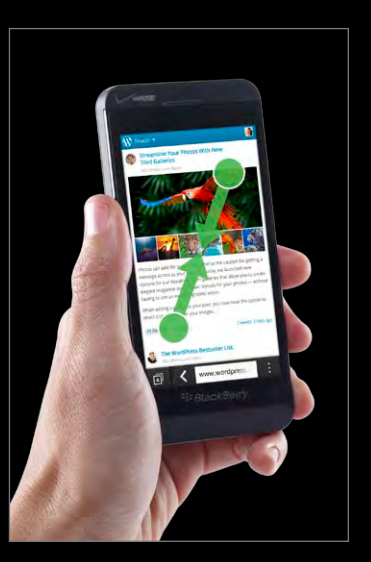

While typing a message, select suggested words as they appear by placing your finger just below the word and flicking it up onto the screen.

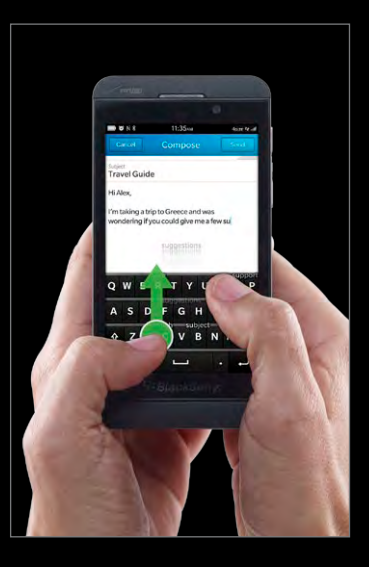

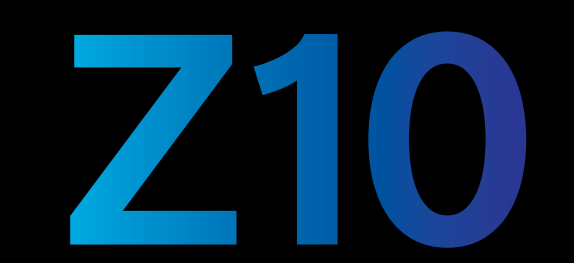

# BlackBerry.

To find out more check out the setup section of your BlackBerry Z10 smartphone or go to BlackBerry.com/uk

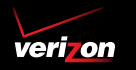

Screen image simulated. © 2013 BlackBerry. All rights reserved. BlackBerry<sup>\*</sup> and related trademarks, names and logos are the property of Research In Motion Limited and are registered and/or used in the U.S. and countries around the world. BB07260 THE NEW

BLACKBERRY

Z 1 0

## Keep Moving.

Navigation tips for your new BlackBerry® Z10 smartphone.

# BlackBerry

verion

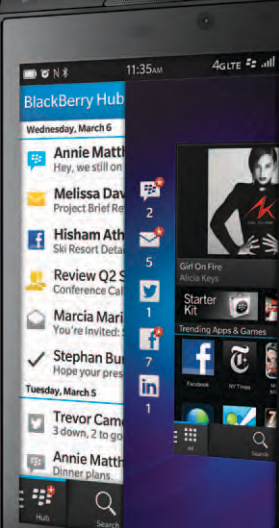

Introducing the reinvented BlackBerry." An intelligent and intuitive experience that constantly adapts to your needs. The new BlackBern is powered by BlackBerry<sup>®</sup> 10. Every feature, every gestu and every single tiny detail is designed with you in mind. BlackBerry. Keep Moving.

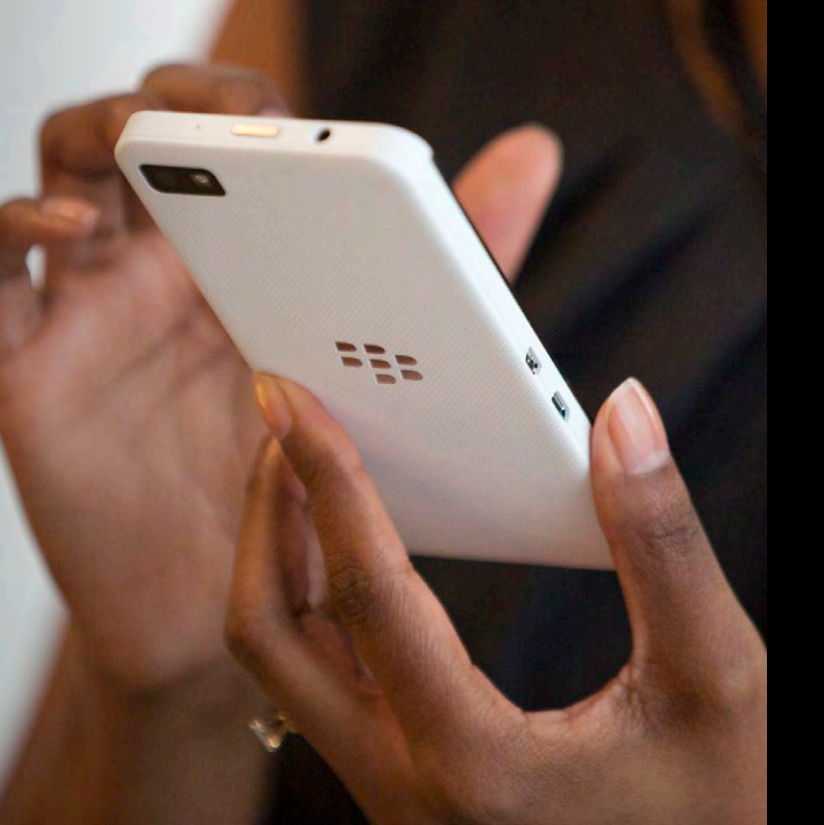

### To unlock your device swipe up.

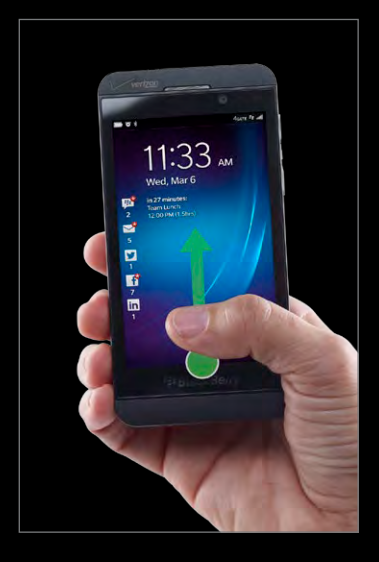

## Peek

Peek into the BlackBerry® Hub from any app to stay close to what's important to you.

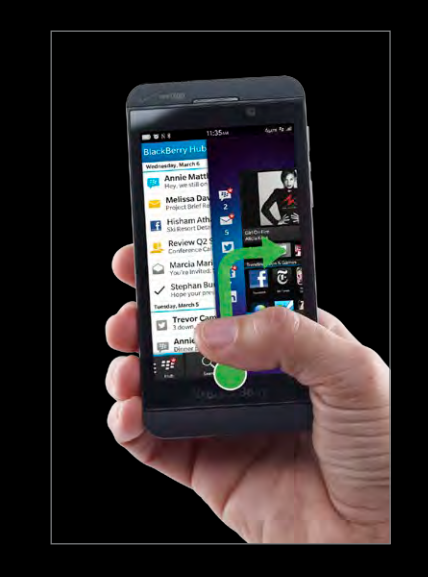

To reveal the BlackBerry Hub from within an app, touch below the screen then move up and then right.

## Swipe

You can also reveal the BlackBerry Hub by swiping right.

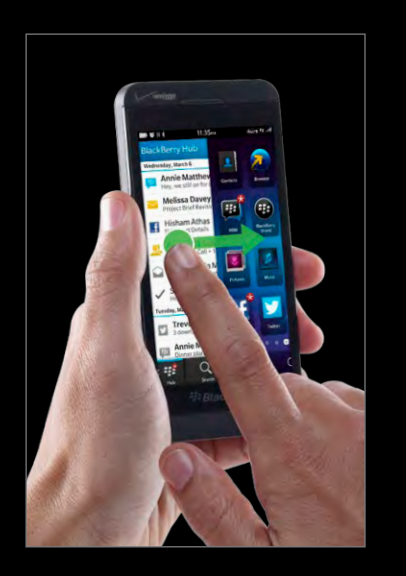

You can scroll through your apps by swiping through the panels. The more apps you have, the more panels.

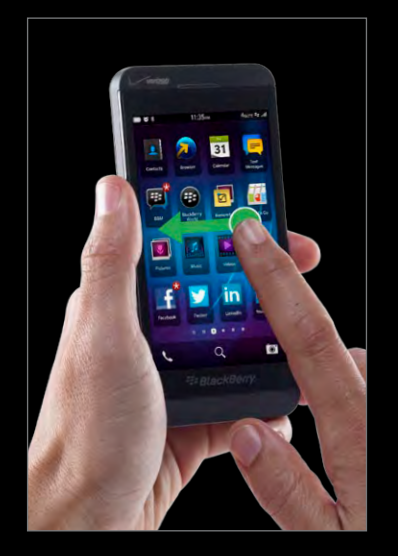

Download the latest apps through the new BlackBerry<sup>®</sup> World<sup>™</sup> storefront. All it takes is a couple of gestures.

To get out of an app, you can touch below the screen and swipe up.

![](_page_1_Picture_16.jpeg)

Swiping up will always bring you to your most recent apps.